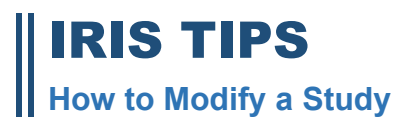

## **OVERVIEW**

- i You can only request modifications if your study is active and approved by the IRB. To make changes to your approved study, please follow the instructions below.
  - 1. Login to your iRIS account. Click **STUDY WORKSPACE.**

|                       | ×                    |                               |       |    |
|-----------------------|----------------------|-------------------------------|-------|----|
| arch workspace        | ×                    |                               |       |    |
| dy Assistant          | •                    | Study Workspace               |       |    |
|                       |                      | Create a New Study            | Tasks |    |
| inistration Workspace | 9 Q                  | View My Studies               |       |    |
| tem Administration    | · · · ·              | Start a Study Submission Form |       |    |
|                       | View My Studies      | My Current Approvals          |       |    |
|                       | Start a Study Submit | Upcoming Renewals             |       |    |
|                       | Track Approvals      | Find a Study                  |       |    |
|                       | Incomplete Forms     |                               |       |    |
| Charles Ann           |                      |                               |       |    |
| Study Ass             | istant               |                               |       | Ø  |
| Study Ass             | iistant              |                               |       | ¢  |
| Study Ass             | iistant              |                               |       | Q  |
| Study Ass             | iistant              |                               |       | ¢. |
| Study Ass             | istant               |                               |       | ¢. |
| Study Ass             | iistant              |                               |       | 0  |
| Study Ass             | istant               |                               |       | 0  |
| Study Ass             | sistant              |                               |       | 0  |

2. SCROLL DOWN TO THE BOTTOM OF THE HOME PAGE to IRB STUDIES, click on the ALL tab.

| All Studie       | Recently Used                         | Study Status |             |            |                                   |                                    | Sear             | ch for RB N | umber, Title, A | Alias     | Se   | arch 🌣 |
|------------------|---------------------------------------|--------------|-------------|------------|-----------------------------------|------------------------------------|------------------|-------------|-----------------|-----------|------|--------|
|                  |                                       | Draft        |             | IRB        |                                   |                                    |                  |             |                 |           |      |        |
| 3 result(s) foun | d                                     |              |             |            |                                   |                                    |                  |             |                 |           |      | 1 - 3  |
| children and     | Study                                 | Denter Dened | an Musshar  | RB         | Study Title                       | Principal                          |                  |             |                 |           |      |        |
| Click to open    | Status                                | Review Board | KB Number   | Expiration | Abbreviated Study Title           | Investigator                       |                  |             | ^               | cuons     |      |        |
|                  |                                       |              |             |            | asdfad                            |                                    |                  |             |                 |           |      |        |
| 2                | Draft                                 |              |             |            | afda                              | Aina, Sandee                       | *<br>History     | 2<br>Items  | Forms           | Ø<br>Hide | Сору | Delete |
|                  |                                       |              |             |            | Testing the Scientific Review Com | mittee                             |                  |             |                 |           |      |        |
| 2                | Draft                                 |              |             |            | Scientific Review                 | Teki, Rachel                       | <br>History      | 0<br>Items  | Forms           | Ø<br>Hide | Сору | Delete |
|                  |                                       |              |             |            | TEST - Don't Play in Cool Waters: | Mothers' Knowledge, Attitudes, and | Practices regard | ng Child Nu | trition in Sout | th        |      |        |
|                  | Pending - Submitted for Re-<br>Review | IRB          | IRB2020-319 |            | Don't Play in Cool Waters         | Warren, Kristi                     | History          | 0<br>Items  | Forms           | Ø<br>Hide | Сору | Delete |

3. Search for the desired study row. On that row you will see several options under the **ACTIONS** column—select the **FORMS** icon.

|            | All                                  | Draft        |             | IRB              |                              |                       |                           |             |            |            |      |        |
|------------|--------------------------------------|--------------|-------------|------------------|------------------------------|-----------------------|---------------------------|-------------|------------|------------|------|--------|
| result(s)  | found                                |              |             |                  |                              |                       |                           |             |            |            |      | 1 - 4  |
| Cli -l- A- | Churche                              |              |             |                  | Study Title                  | Defendent             |                           |             |            |            |      |        |
| open       | Status                               | Review Board | RB Number   | кв<br>Expiration | Abbreviated Study<br>Title   | Investigator          |                           |             | Acti       | ons        |      |        |
|            |                                      |              |             |                  | asdfad                       |                       |                           |             |            |            |      |        |
| 2          | Draft                                |              |             |                  | afda                         | Aina, Sandee          | ↓ <sup>*</sup><br>History | ()<br>Items | Forms      | Ø<br>Hide  | Сору | Delete |
|            |                                      |              |             |                  | Testing the Scientific       | Review Committee      |                           |             |            |            |      |        |
| $\geq$     | Draft                                |              |             |                  | Scientific Review            | Teki, Rachel          | History                   | 0<br>Items  | Eorms      | Ø<br>Hide  | Сору | Delete |
|            |                                      |              |             |                  | Copy of asdfad               |                       |                           |             |            |            |      |        |
| $\geq$     | Draft                                |              |             |                  | afda                         | Aina, Sandee          | History                   | 0<br>Items  | Eorms      | Ø<br>Hide  | Сору | Delete |
|            |                                      |              |             |                  | TEST - Don't Play in         | Cool Waters: Mothers' | Knowledge,                | Attitudes,  | and Prac.  |            |      |        |
|            | Pending - Submitted<br>for Re-Review | IRB          | IRB2020-319 |                  | Don't Play in Cool<br>Waters | Warren, Kristi        | History                   | ()<br>Items | )<br>Forms | Ø><br>Hide | Сору | Delete |

4. When you click the **FORMS** icon you will now see a menu of forms pertaining to the study. Choose **IRB MODIFICATION REQUEST** and click on **START A NEW SUBMISSION**.

| Submission Form List                  |              |                           | x                                 |
|---------------------------------------|--------------|---------------------------|-----------------------------------|
| Initial                               |              |                           | i i                               |
| Initial                               | Version List | Start a new<br>Submission | Edit<br>Incomplete<br>Submissions |
| Initial Review Submission Packet      |              | <b>₽</b>                  |                                   |
|                                       |              |                           |                                   |
|                                       | Version List | Start a new<br>Submission | Edit<br>Incomplete<br>Submissions |
| IRB Closure Form                      |              | Ð                         |                                   |
| IRB Modification Request              |              |                           |                                   |
| IRB Continuing Review Submission Form |              | Ĩ€                        |                                   |

5. The modification form will open. Section 1.1 will draw in information from the original application. Fill out the form and provide a description of the modification and a justification for the change(s).

| My Workspaces 🔳                           | Abbreviated Study Title: afda Study Assistant IRB Modification Request - (Version 1.0)                                                                                                    | Back |
|-------------------------------------------|----------------------------------------------------------------------------------------------------|------|
|                                           | Print Friendly 🕜 Refresh Constant Fields 📃 Save Section 🕞 Save and Continue to Next Sec                                                                                                    | tion |
| Section view of the Form                  | Entire view of the Form                                                                                                    |      |
| 1.0 Modification Form - Human<br>Subjects | 1.2 Type of Modification                                                                                                    |      |
|                                           | Select all that apply:                                                                                                    |      |
|                                           | New Procedures                                                                                                    |      |
|                                           | Study Title Change                                                                                                    |      |
|                                           | Change in Study Personnel                                                                                                    |      |
|                                           | Change of Site                                                                                                    |      |
|                                           | Change in Enrollment                                                                                                    |      |
|                                           | Consent Change                                                                                                    |      |
|                                           | Recruitment Material                                                                                                    |      |
|                                           | Instruments (surveys, questionnaires, interviews, etc)                                                                                                    |      |
|                                           | Other                                                                                                    |      |
|                                           | For each modification selected, complete the associated text box below explaining the change. At the end of the form, follow the instructions to create a revision of the actual application so the committee can see the proposed changes. |      |
|                                           |                                                                                                    |      |

6. Update the application to include **ALL** of the proposed changes. Attach the application to the modification form by clicking on **CLICK HERE TO ATTACH THE APPLICATION**.

| Section view of the Form               | Entire view of the Form                                                                                                    |
|----------------------------------------|----------------------------------------------------------------------------------------------------|
| 1.0 Hodification Form - Human Subjects | For each modification selected, complete the associated text box below explaining the change. At the end of the form, follow the instructions to create a revision of the actual application so the committee can see the proposed changes.                                                                                                    |
|                                        | 1.12 Attach Revised Application                                                                                                    |
|                                        | Now that you have explained the modification, yeu will need to revise the application so the committee can see the proposed changes. Use the following step-by-step instructions to complete this process. You can also see step-by-step screenshots at this link: (add link to the Articulate training)  1. Click the gray button below labeled "Click here to attach the application" 2. A por-un will appear with a table showing your currently approved application. On the right side, click the option to "Add Revision". On the second pop-up, click "OK" to create the revision 3. This will take you to a new version of your application. You can now move through the application and make your proposed changes in the relevant sections. Just like the original application, it's very important to use the Save buttons to save the changes. 4. DO NOT make any changes to study personnel. 5. Once you make all the proposed changes, you should click the "Back" button to return to the Modification form, which will list the revised application. Now you can use the Save and Continue to Next Section button to complete the rest of the Modification form. |
|                                        | Click here to attach the application.                                                                                                    |
| 7 If the pro                           | No Application has been associated with this submission.                                                                                                    |

7. If the proposed changes include revisions to the instruments, consent forms and recruiting materials, attach them to Section 1.13.

| 13 Documents       |                             |                          |                    |                    |                    |             |                  |
|--------------------|-----------------------------|--------------------------|--------------------|--------------------|--------------------|-------------|------------------|
| Please use the tab | ble below to upload any     | necessary document(s).   |                    |                    |                    |             |                  |
| 🕂 Add a New Do     | ocument                     | C Add Multiple Documents |                    |                    |                    |             |                  |
| Detach Version     | Title                       | Category                 | Expiration<br>Date | Document O         | utcome Ch          | necked Out  | View<br>Document |
| No Document(s) h   | ave been attached to this f | form.                    |                    |                    |                    |             |                  |
| 🕒 Add a New Co     | onsent                      |                          |                    |                    |                    |             |                  |
| Detach Version     | Title                       | Category                 | Language           | Expiration<br>Date | Consent<br>Outcome | Checked Out | View<br>Document |
|                    | - I                         |                          |                    |                    |                    |             |                  |